# Comment débloquer un ordinateur Windows ?

Décembre 2024

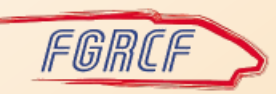

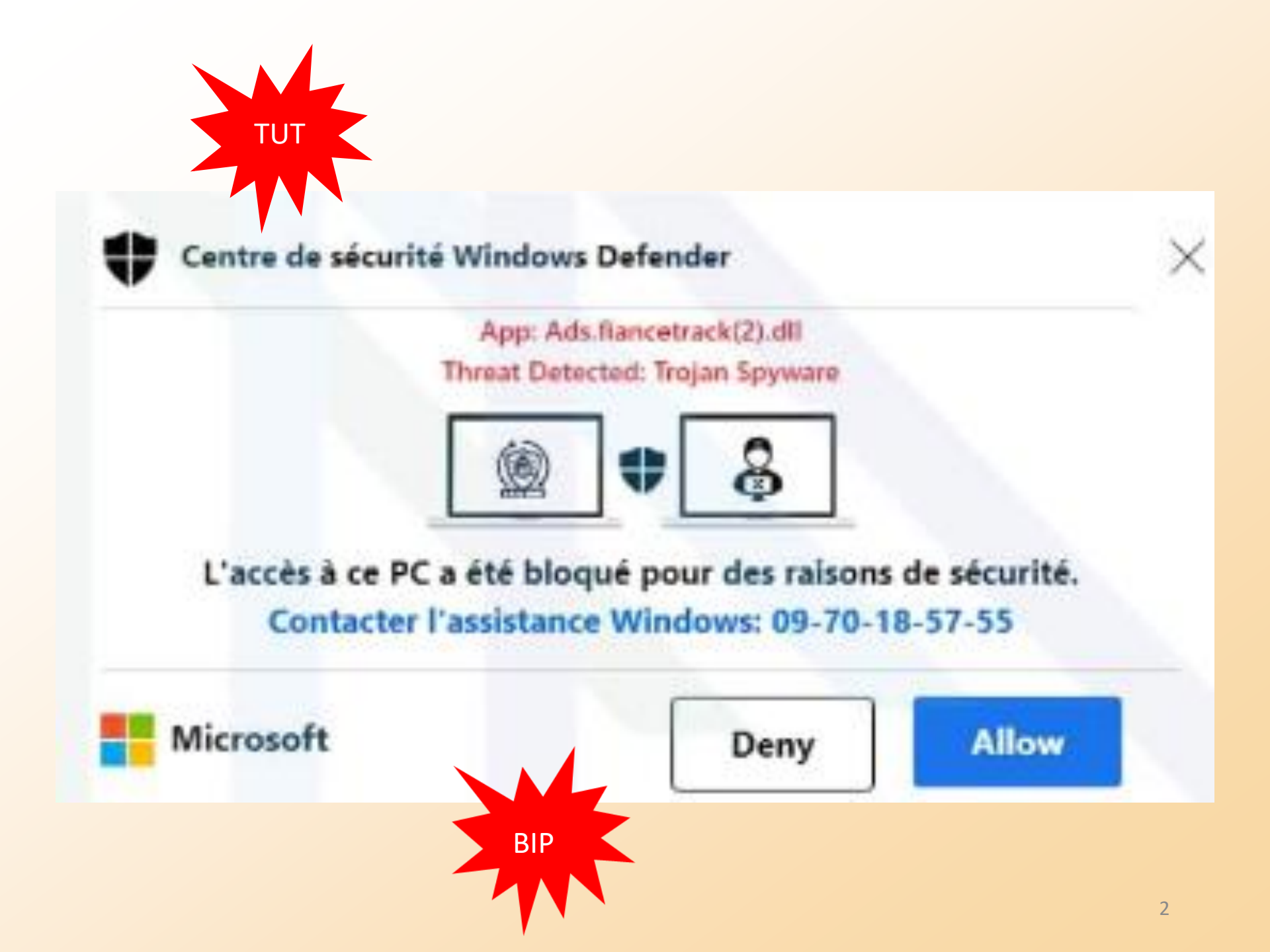

# Bip ! Bip ! Alerte Microsoft !

- Qui n'a pas été confronté un jour à une alerte de sécurité inquiétante ?
- Avec l'affichage d'un message alarmant !
- Et d'un numéro de téléphone (généralement surtaxé ou à l'étranger) à contacter d'urgence !
- C'est une malveillance, mais pas de panique !

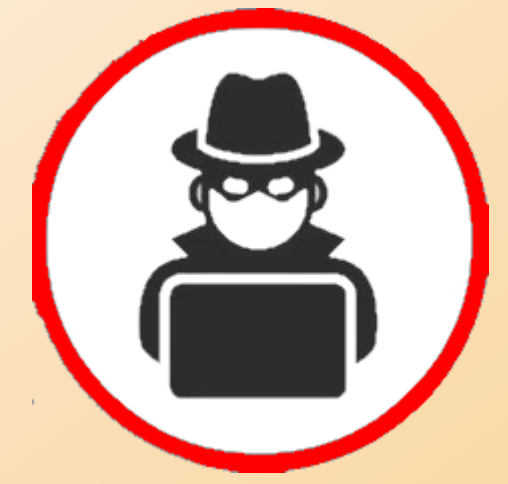

#### **1er réflexe** : appuyez immédiatement **simultanément** sur les touches CTRL + ALT + SUPPR du clavier

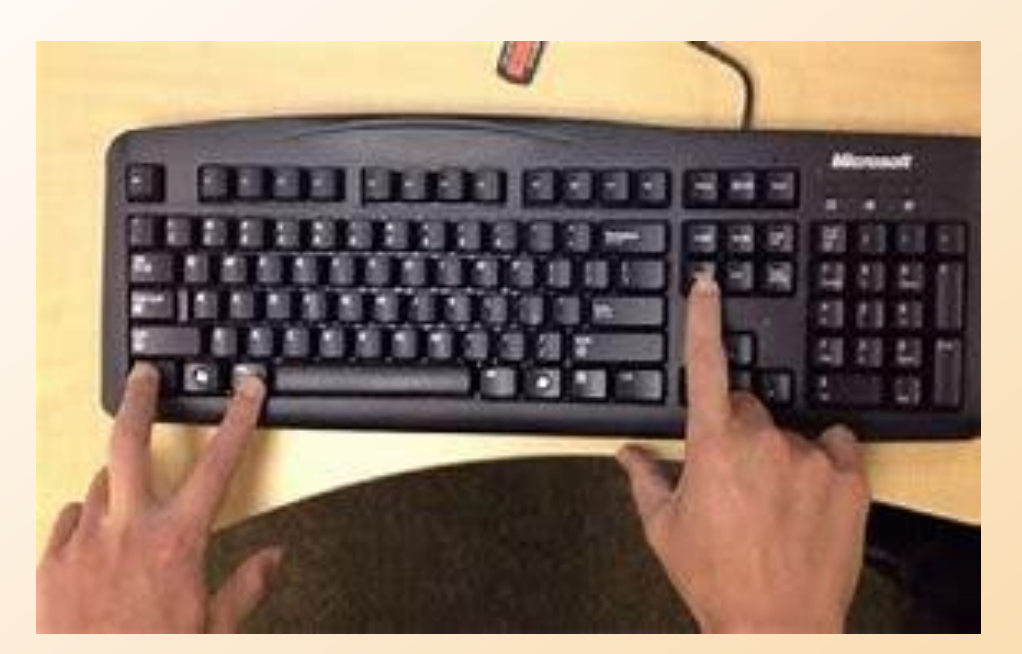

# 2e réflexe : n'appelez pas le N° de téléphone proposé

#### Le Gestionnaire de tâche s'ouvre

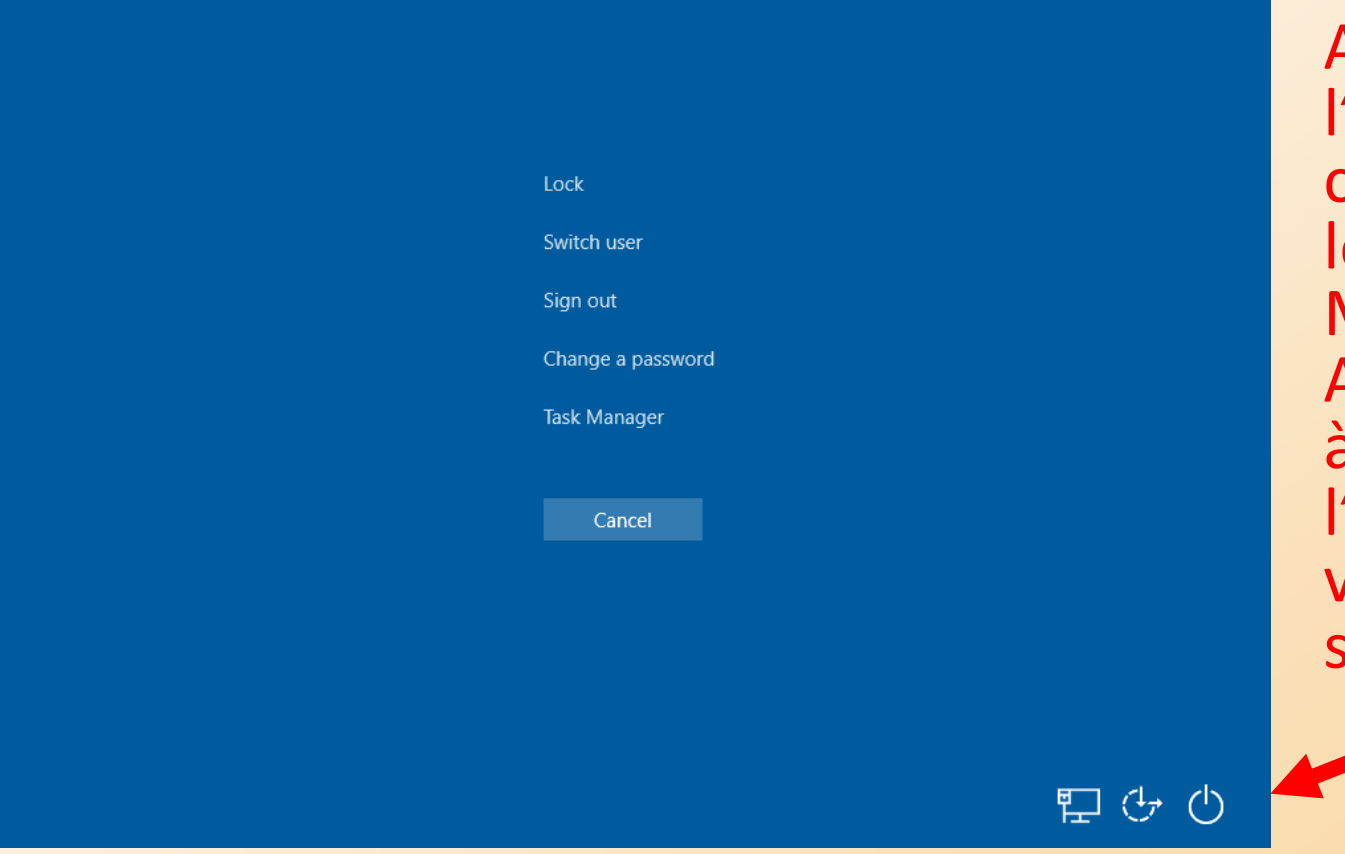

Arrêtez l'ordi en cliquant sur le bouton Marche / Arrêt en bas à droite de l'écran qui vient de s'afficher

### Redémarrez votre ordinateur

- Soit il redémarre normalement
  - Profitez-en pour faire une analyse avec votre antivirus

- Soit il redémarre en « mode sans échec »
  - dans ce cas voir la suite

#### Reconfigurez MSCONFIG

- Sur votre clavier, appuyez sur la touche Windows + R
- puis saisissez « msconfig »

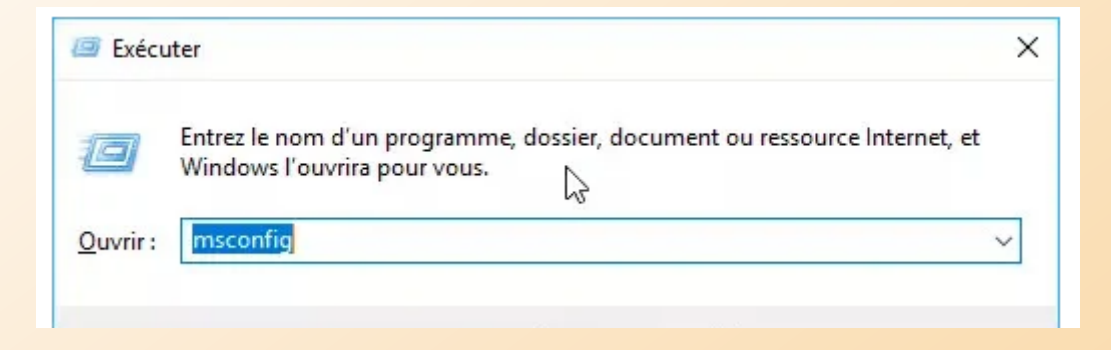

## Ouverture de l'utilitaire MSCONFIG

Dans l'onglet « Général », le démarrage normal doit être coché; puis cliquez sur l'onglet « Démarrer »

| Configuration du système                                                                                                    | × |
|----------------------------------------------------------------------------------------------------|---|
| Général Démarrer Services Démarrage Outils                                                                                             |   |
| Sélection du mode de démarrage<br>Démarrage normal<br>Charger tous les pilotes de périphériques et tous les services                   |   |
| <ul> <li>Démarrage en mode <u>d</u>iagnostic</li> <li>Charger seulement les pilotes de périphérique et les services de base</li> </ul> |   |
| O Démarrage <u>s</u> électif                                                                                                    |   |
| Charger les services système                                                                                                    |   |
| Charger les éléments de démarrage                                                                                                    |   |
| Utiliser la configuration de démarrage d'origine                                                                                       |   |
|                                                                                                    |   |
| OK Annuler Appliquer Aid                                                                                                    | e |

### Vérifiez les options de démarrage

Décochez <u>toutes</u> les options

| Configuration du système            |                                        |                   | ×                         |
|-------------------------------------|----------------------------------------|-------------------|---------------------------|
| Général Démarrer Services Démarrag  | je Outils                              |                   |                           |
| Windows 11 (C:\WINDOWS) : Système o | d'exploitation actuel; Système d'explo | oitation par défa | ut                        |
|                                     |                                        |                   |                           |
|                                     |                                        |                   |                           |
|                                     |                                        |                   |                           |
| Options avancées Par déf            | fa <u>u</u> t <u>S</u> upprimer        |                   |                           |
| Options de démarrage                |                                        | Dé <u>l</u> ai :  |                           |
| Démarrage sécurisé                  | Ne pas démarrer la GUI                 | 15                | secondes                  |
| Minimal                             | <u>]</u> ournaliser le démarrage       |                   |                           |
| O Autre environnement               | Vidéo de bas <u>e</u>                  |                   |                           |
| Réparer Active Directory            | Infos de démarrage du SE               | Rendre pe         | rmanents <u>t</u> ous les |
| ○ <u>R</u> éseau                    |                                        | parametre         | s de demarrage            |
|                                     | OK Annuler                             | Appliquer         | Aide                      |

### Situation normale à appliquer

| Configuration du système                                                                                                    |                                                                                                    | ×                                                          |                            |
|----------------------------------------------------------------------------------------------------|----------------------------------------------------------------------------------------------------|------------------------------------------------------------|----------------------------|
| Général Démarrer Services Démarr                                                                                                    | age Outils                                                                                                    |                                                            |                            |
| Windows 11 (C:\WINDOWS) : Système         Options avancées         Options de démarrage         Démarrage sécurisé         Ominimal | e d'exploitation actuel; Système d'exp<br>éfa <u>u</u> t <u>S</u> upprimer<br><u>N</u> e pas démarrer la GUI<br>Journaliser le démarrage | Délai :<br>15 secondes                                     | Cliquez puis<br>redémarrez |
| <ul> <li>Autre en<u>v</u>ironnement</li> <li>Régarer Active Directory</li> <li><u>R</u>éseau</li> </ul>                             | Vidéo de bas <u>e</u> Inf <u>o</u> s de démarrage du SE                                                                                  | Rendre permanents <u>t</u> ous l<br>paramètres de démanage | l'ordinateur               |
|                                                                                                    | OK Annuler                                                                                                    | Appliquer Aide                                             |                            |

Après le redémarrage, lancez une analyse de l'antivirus